# Q 配管高さに合わせて吊バンドを配置したい

# A1 [高さ]のチェックを外して配置します

### A2 [標準・耐震支持]で配置します

[機器器具]タブー[支持金物]から配管に吊バンドを配置する場合、[高さ]のチェックを外すと、配管高さに合わせて挿入 できます。[機器器具]タブー[標準・耐震支持]から配置すると自動で配管高さに合わせて挿入されます。

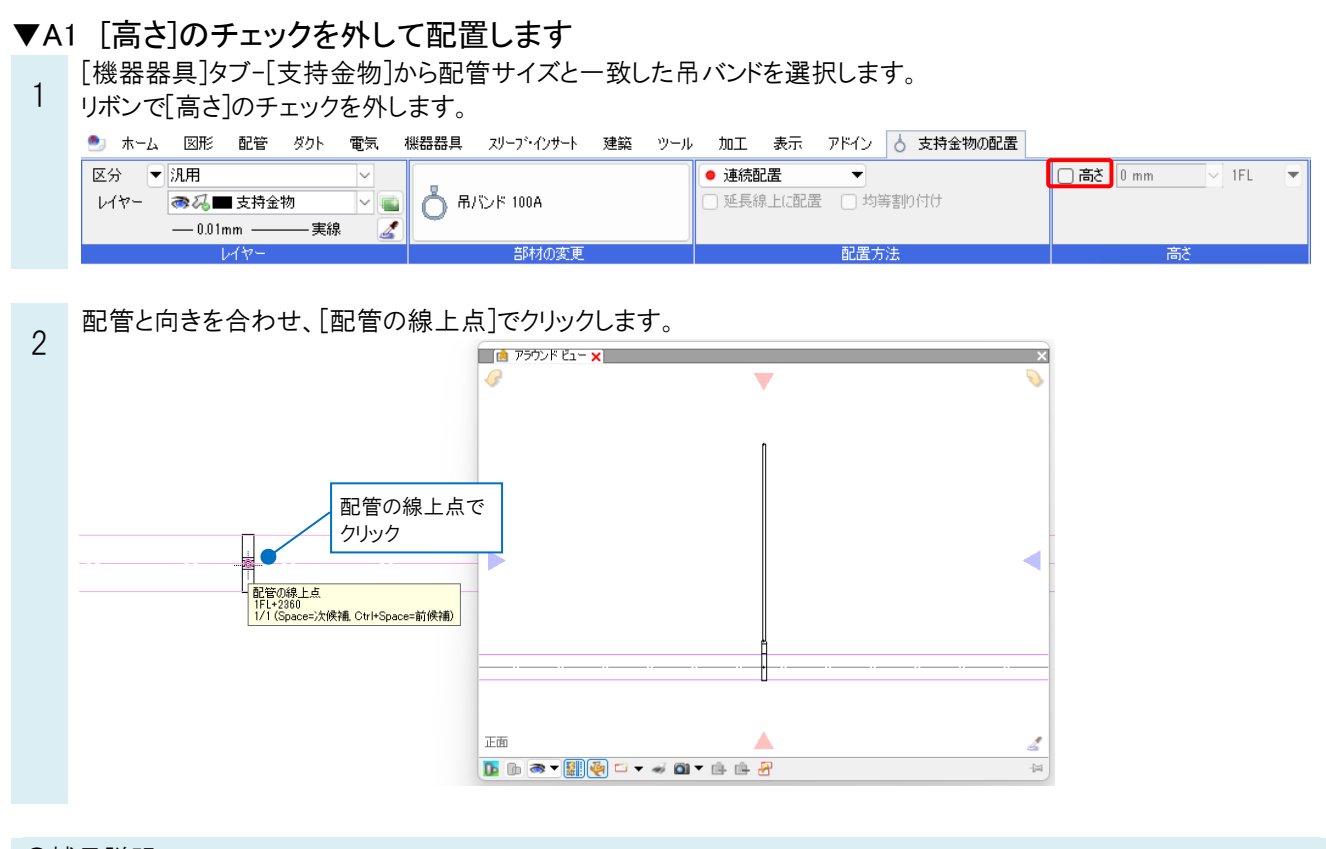

### ●補足説明 配置時にコンテキストメニューから矢印をクリックして回転できます。

#### ●補足説明 ボルトの長さは配置時に[パラメータ]タブで変更できます。 支持金物の配置 ● システム部材 ○ ユーザー部材 ○ メーカー提供部材 ○ システム記号 ○ ユーザー記号 2 撤送機器 ■ 空調機器 5 衛生器具 □ 衛生機器 8 消火器具 8 ガス器具 8 電気設備 ▲ 照明器具 6 支持金物 1 支持鋼材 U#ль ±≣ 🖑 平面 正面 10,45,000 10A 15A VP20 20A VP25 25A VP30 32A 40A 50A 65A 80A 90A 150A 175A 200A 250A 300A 350A 400A <u>\_\_</u> =-ラ-*I*DF П 1000 ハンガー 空調機器用振止め 免震維手用架台 全ねじボルト 100A 125A . 検索 リセット 2 測定 設定 ▼ ОK キャンセル

配置後に変更する場合は、断面ビューから吊バンドを選択し、表示される黄ハンドルをクリックして変更します。

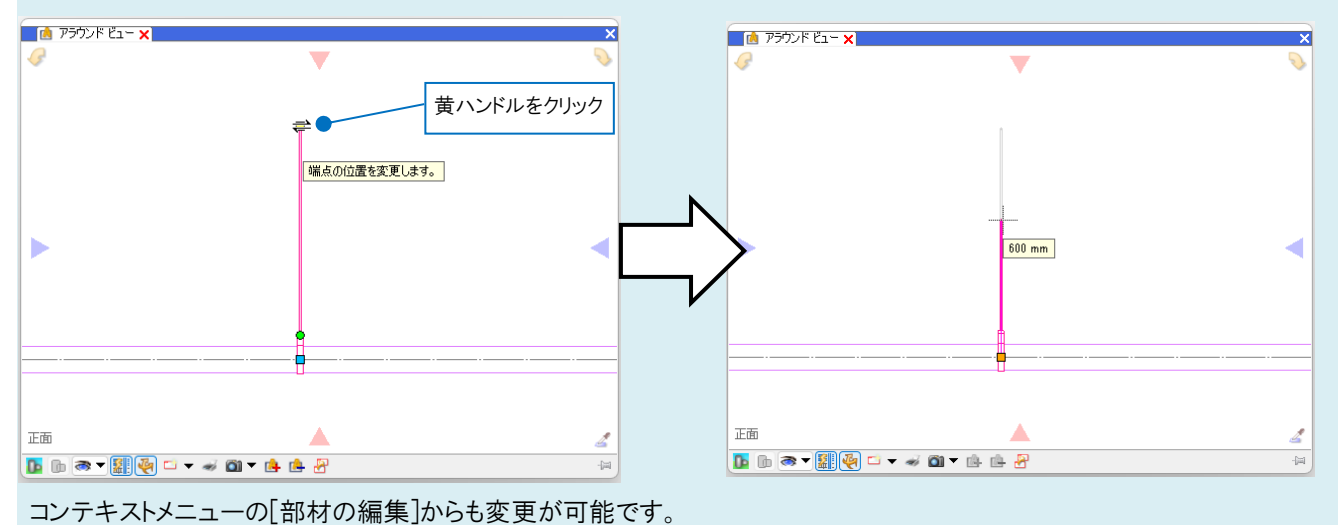

#### ▼A2 [標準・耐震支持]で配置します

[機器器具]タブ-[標準・耐震支持]-[配置]を選択します。

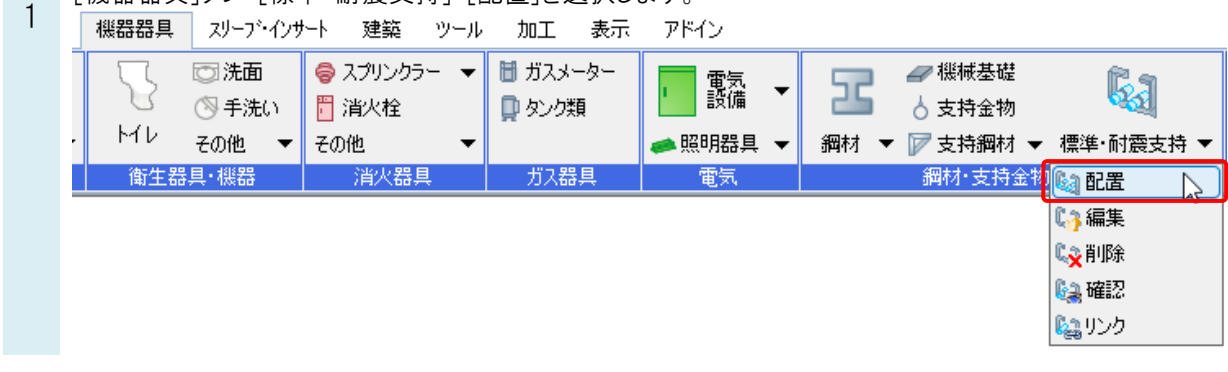

[支持部材]ダイアログで[標準支持(横)]タブ-[吊バンド]を選択します。 2 支持部材 Х 標準支持(横) 標準支持(竪) 耐震支持(横) 耐震支持(竪) 標準 種類 □ 吊材外径 M8 最大吊り長さ 2500 mm ハンガー 吊バンド ٦ı ブラケット 支持綱材 支持綱材(壁) 吊り鋼材 吊り鋼材(梁) ┿ 選択 自動 🔅 設定 □ 設定 □ 配管の下端(保温含む)で支持する OK キャンセル

挿入する配管を選択して[確定]します。配置位置でクリックすると、配管高さに合わせて挿入できます。

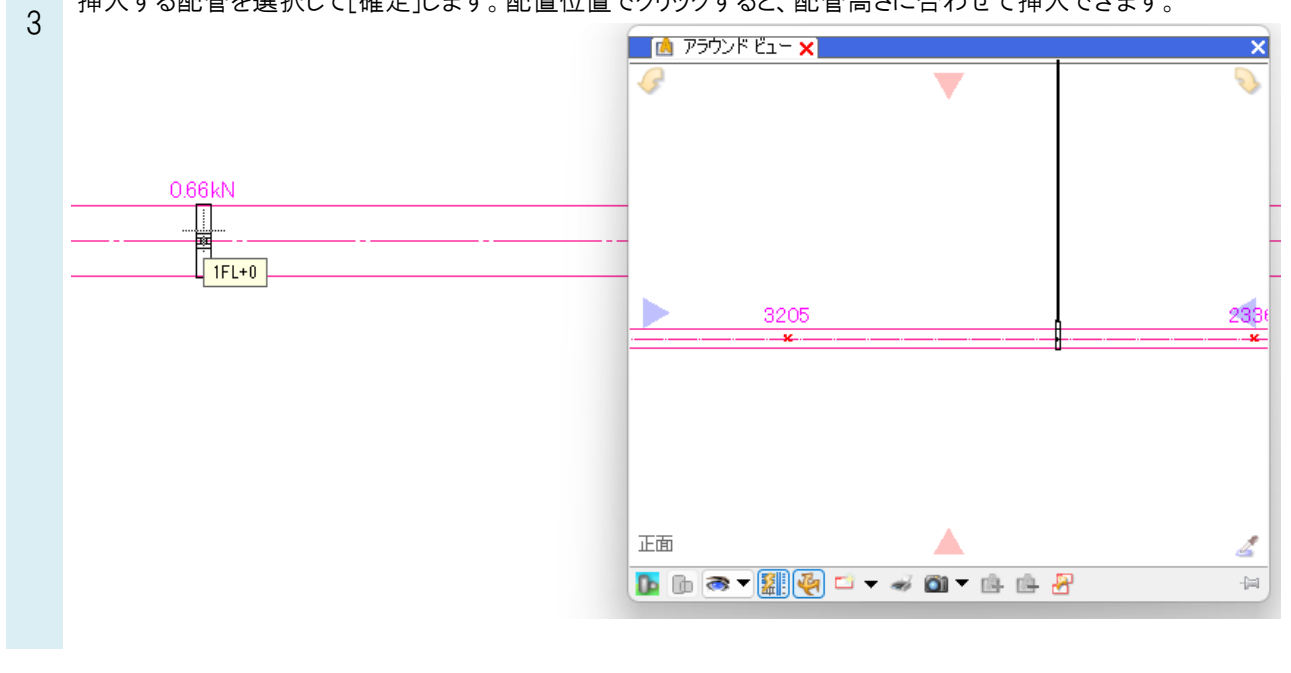

### ●補足説明

[標準・耐震支持]コマンドについて、詳しい設定や操作方法はテクニカルガイド「標準・耐震支持」をご参照ください。